# Work F13. Ultrasonic Doppler effect

#### Purpose

- Investigation of the Doppler effect for sound.
- Determination of the variation in the ultrasound frequency as a function of the flow rate and angle of measurement.

### Safety notes

- 1. The apparatus is connected to the 220 V power mains.
- 2. Do not cover openings on the apparatus which are necessary for ventilation.
- 3. Do not thrust any things into the apparatus: it can lead to short circuit.
- 4. Before using the ultrasonic probe, ascertain its integrity. If the sensor is broken, replace it.
- 5. Unplug the sensors by holding the socket. Do not pull the wire!
- 6. Peak voltage on the sensor's contacts can achieve 300 V. Do not touch the sockets while the apparatus is in work!
- 7. Do not apply the apparatus to people or other objects except special test samples used in this work.
- 8. Do not unplug the tubes with liquid from each other.
- 9. Do not drink the Doppler liquid.
- 10.**Important!** When starting the pump programme (with the "Start" knob), assure that the flow rate control handwheel is in the leftmost position (rotate it anti-clockwise), corresponding to the minimal flow speed.

# **Experimental setup (figure 1)**

- 1. Ultrasonic scanner FlowDop
- 2. Ultrasonic probe (2 MHz)
- 3. Setup for measurements (prism 3/8", set of tubes, Multiflow pump, Doppler liquid)
- 4. Ultrasound gel

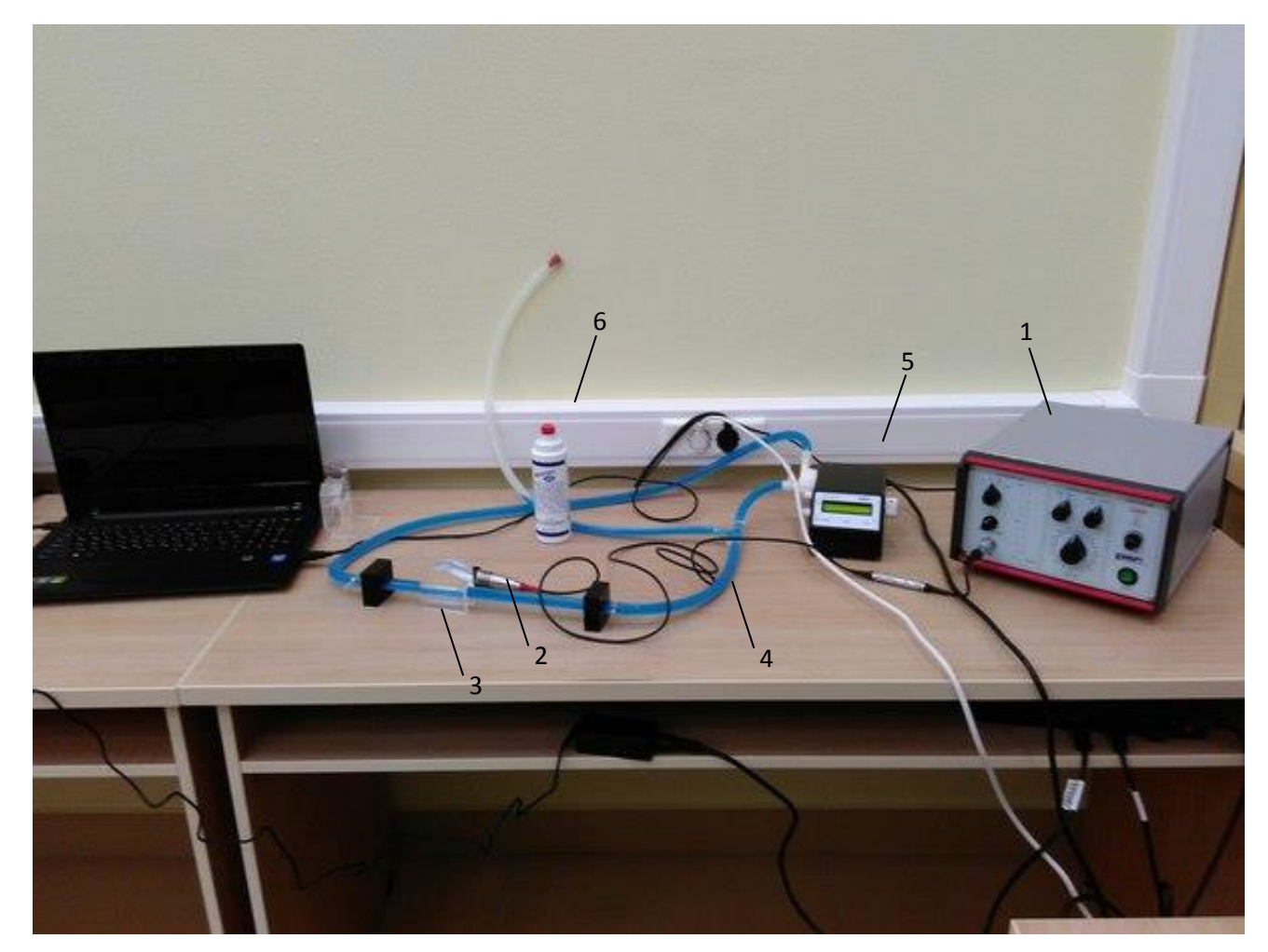

Figure 1. General view of the experimental setup for investigation of the Doppler effect in flow: (1) ultrasonic scanner FlowDop; (2) ultrasonic probe (2 MHz); (3) prism 3/8"; (4) set of tubes; (5) Multiflow pump; (6) ultrasound gel.

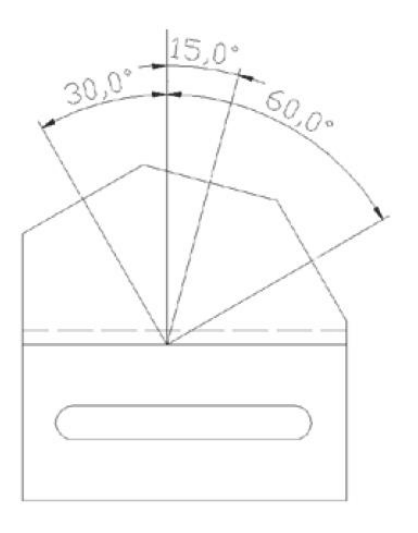

Figure 2. Prism for studying the Doppler effect.

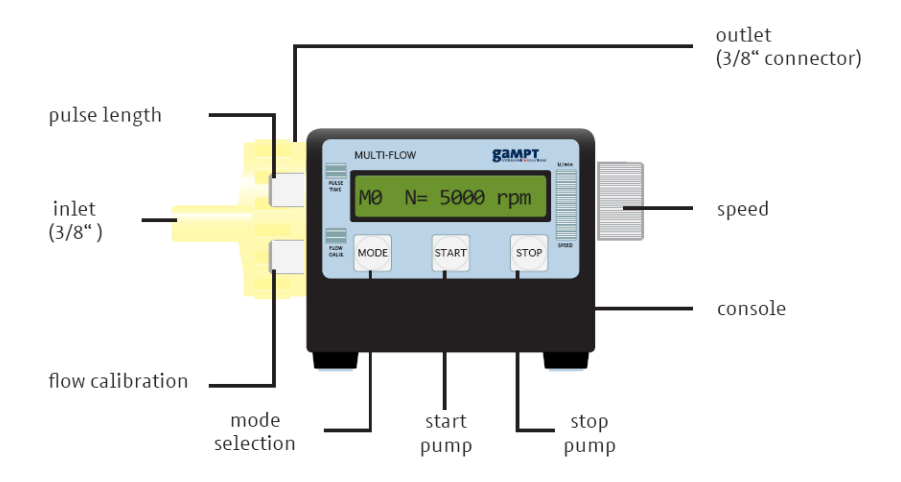

Figure 3. Scheme of the Multiflow pump.

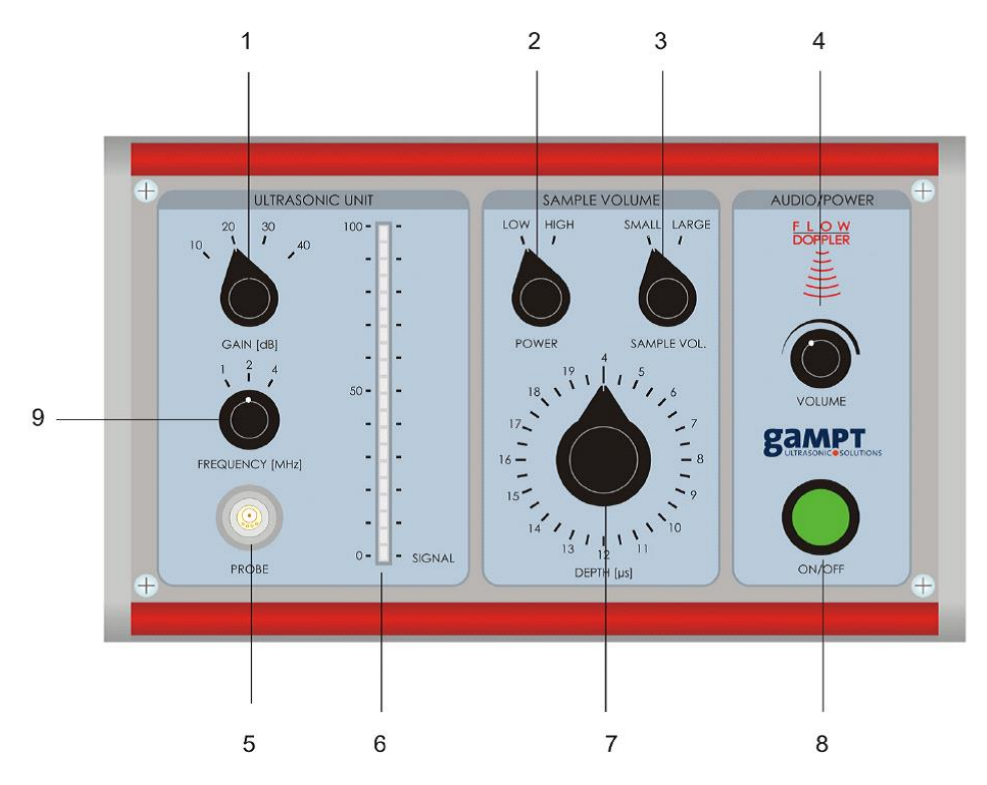

Figure 4. Front panel of the ultrasonic scanner Flow-Dop.

Description of the scanner's front panel:

- 1. Signal gain switcher
- 2. Switcher of the packet time or of the transmitter power
- 3. Switcher of the receiver time window or of the sample volume
- 4. Audio signal level (volume)
- 5. Socket for the probe
- 6. Indicator of the input signal
- 7. Time window of the receiver (when switcher "3" is in position "Low")
- 8. Power on-off

### Brief theory

When ultrasound wave is reflected by a moving object, its frequency (from the point of view of the receiver/observer) is changed. When the speed of the object v is small compared to the speed of sound c, the ultrasound frequency shift can be determined as

$$\Delta f = f_0 \frac{v}{c} (\cos \alpha + \cos \beta), \qquad (1)$$

where  $\alpha$  and  $\beta$  are the angles between the flow direction and the ultrasonic beam. If  $\alpha = \beta$ , then

$$\Delta f = 2f_0 \frac{v}{c} \cos \alpha \,. \tag{2}$$

Here  $f_0$  is the frequency of emitted ultrasound. Factor of 2 can be explained by the fact that the Doppler shift occurs twice – when the original wave is incident on the moving particles in the liquid and when the moving particle reflects it back.

## Conducting the measurements

Preparations

- 1. Connect and tune the setup.
- 2. Check that there are no air bubbles in the tubes.
- 3. Turn the switchers "Power" and "Sample vol." to positions "High" and "Large," respectively.

Measurements

1. Knowing the speed of sound in the Doppler dummy liquid ( $c_L = 1800 \text{ m/s}$ ) and in the prism ( $c_P = 2670 \text{ m/s}$ ), we can write down the law of refraction and get:

$$\alpha = 90^{\circ} - \arcsin\left(\frac{c_L}{c_P}\sin\alpha_P\right). \tag{3}$$

Calculate the angles  $\alpha$  (between the beam and the flow) and the values of  $\cos \alpha$  for three different angles of the prism  $\alpha_P$  and write down your results in table 1.

Table 1

| Prism angle | Angle α, ° | cosα |  |  |
|-------------|------------|------|--|--|
| 15°         |            |      |  |  |
| 30°         |            |      |  |  |
| 60°         |            |      |  |  |

- 2. Turn on the Multiflow pump ("Start" knob). In the second regime (controlled by the "Mode" knob, regime M1), set the flow rate to 1 l/min using the handwheel on the side of the pump.
- 3. Turn on the ultrasound scanner Flow-Dop and launch the programme FlowView on the laptop.

- 4. Apply a small amount of gel onto the glass tube and put the prism above it. Check that there are no air bubbles between the tube and the prism.
- 5. Apply a small amount of gel onto a prism side corresponding to a chosen angle and put the ultrasonic probe (2 MHz, red) above.
- 6. In the FlowView programme choose the proper tube diameter and the angle in the "Parameter" tab (figure 5).

| 📢 parameter                                         | <b>X</b> |  |  |  |  |  |  |  |  |  |
|-----------------------------------------------------|----------|--|--|--|--|--|--|--|--|--|
| sound velocities                                    |          |  |  |  |  |  |  |  |  |  |
| liquid medium (m/s)                                 | 1800     |  |  |  |  |  |  |  |  |  |
| delay line: acrylic (m/s)                           | 2700     |  |  |  |  |  |  |  |  |  |
| angle                                               |          |  |  |  |  |  |  |  |  |  |
| incident angle                                      | 15 • •   |  |  |  |  |  |  |  |  |  |
| preselection angle<br>• 15° • 30°                   | C 60°    |  |  |  |  |  |  |  |  |  |
| Doppler angle                                       | 80,06    |  |  |  |  |  |  |  |  |  |
| inner diameter tube/pipe                            |          |  |  |  |  |  |  |  |  |  |
| diameter [mm]                                       | 9,53     |  |  |  |  |  |  |  |  |  |
| preselection diameter<br>C 1/4" • 3/8" C 1/2"       |          |  |  |  |  |  |  |  |  |  |
| C7mm C10m                                           | m C16mm  |  |  |  |  |  |  |  |  |  |
| cross section [mml] 71,26                           |          |  |  |  |  |  |  |  |  |  |
| signal intensity                                    |          |  |  |  |  |  |  |  |  |  |
| signal intensity lower limit<br>[1000 × VI/s] 5 ▲ ► |          |  |  |  |  |  |  |  |  |  |
| Close                                               |          |  |  |  |  |  |  |  |  |  |
|                                                     |          |  |  |  |  |  |  |  |  |  |

Figure 5. "Parameter" tab.

- 7. Close the "Parameter" tab and start the experiment with the "Start" button.
- 8. Look at the spectrum and measure the average frequency shift  $\Delta f$  (parameter "f-mean" in the FlowView programme window, figure 6).

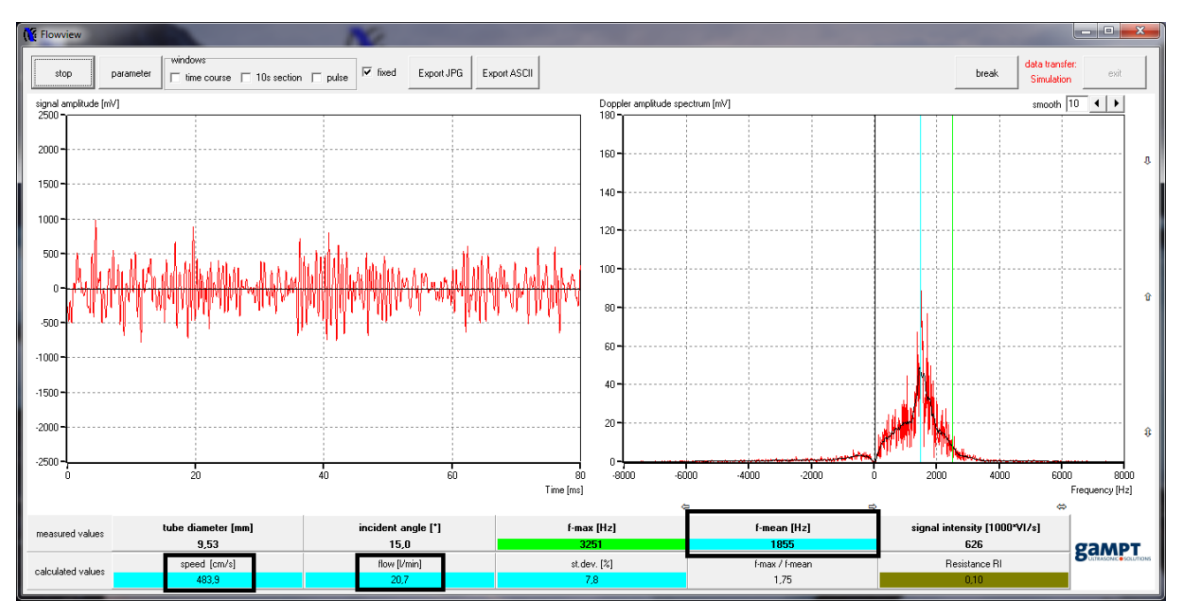

Figure 6. Main window of the FlowView programme.

- 9. Knowing the frequency shift  $\Delta f$ , calculate the flow speed *v* using Eq. (2), and compare it with the values obtained in the experiment (parameter "Speed," figure 6).
- 10. Write down your results in table 2.

Table 2

|       | 15° |         |        | 30° |         |        | 60° |         |        |
|-------|-----|---------|--------|-----|---------|--------|-----|---------|--------|
| Flow, | Δf, | v, cm/s |        | Δf, | v, cm/s |        | Δf, | v, cm/s |        |
| l/min | Hz  | Calcul. | Exper. | Hz  | Calcul. | Exper. | Hz  | Calcul. | Exper. |
| 1     |     |         |        |     |         |        |     |         |        |
| 1.5   |     |         |        |     |         |        |     |         |        |
| 2     |     |         |        |     |         |        |     |         |        |

11.Repeat steps 2–10 for other flow rates (1.5, 2 l/min).

- 12. Build the plots for the dependency of the frequency shift on the flow rate  $(\Delta f(v))$  and on  $\cos\alpha (\Delta f(\cos\alpha))$ .
- 13.Make conclusions.

### Questions

- 1. Elastic waves. Wave equations. Velocity of elastic waves. Sound waves.
- 2. Doppler effect for sound waves.
- 3. Viscosity of liquids. Laminar and turbulent flow. Reynolds number.
- 4. Hydraulic impedance. The Hagen–Poiseuille law.